### 攻防世界——web新手区(全解)

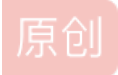

小白一枚多多关注 ● 于 2020-12-20 21:48:43 发布 ● 4170 ℃ 收藏 19
 分类专栏: CTF 文章标签: 安全 web 信息安全
 版权声明:本文为博主原创文章,遵循 CC 4.0 BY-SA 版权协议,转载请附上原文出处链接和本声明。
 本文链接: https://blog.csdn.net/qq\_45766004/article/details/111222553

#### 版权

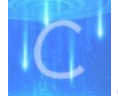

#### CTF 专栏收录该内容

10 篇文章 2 订阅

订阅专栏

当前网络安全形式越来越严重,我国也越来越重视,现在国内乃至国际上各个网络攻防大赛层出不穷,但是练习平台却还是很稀缺,可以说目前网上能够练习的平台也就只有几家,大多数的院校它们有自己的练习平台但并不公开!

今天小白介绍的是业内很有名气的练习平台——攻防世界,它里面有web、pwn、music、reverse、crypto和mobile六个大类,因为小白主要做的是web渗透和后渗透,所以我们今天来介绍的是web区,先从新手开始吧!

#### 实验环境:

火狐浏览器 burp 攻防世界——web新手区

#### 目录

view\_source robots backup cookie disabled\_button simple\_php get\_post xff\_referer webshell command\_execution

simple\_js

#### 第一题 view\_source

点击获取在线场景后等它加载完毕后点击URL进入实验环境:

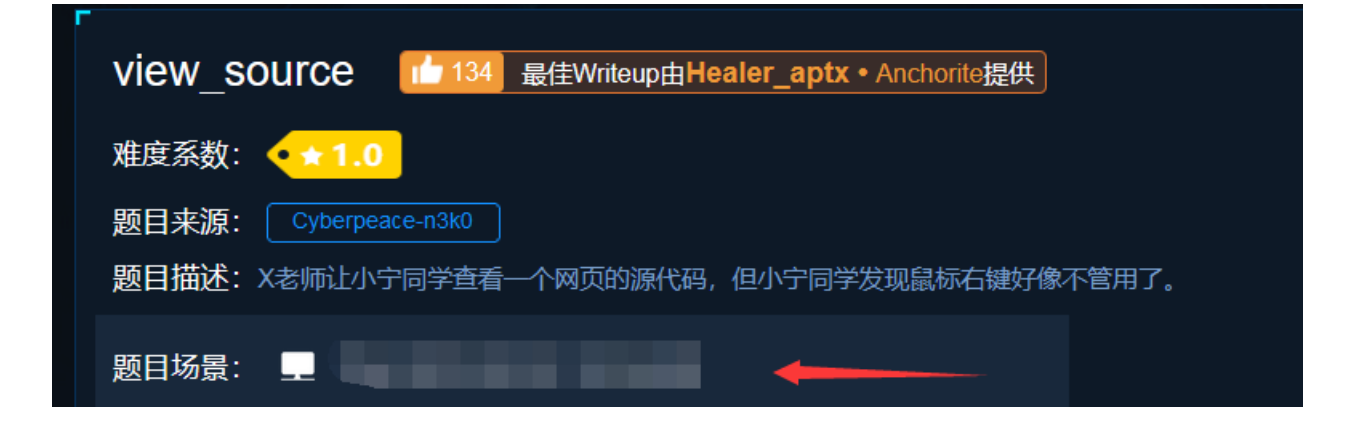

|                  | 删除场景                              |
|------------------|-----------------------------------|
| 倒计时: 03:59:38 延时 |                                   |
| 题目附件: 暂无         |                                   |
|                  | https://blog.csdn.net/qq_45766004 |

1.进入环境后先由题意知道了在该页面中鼠标右击是被锁定了,所以我们右击鼠标是没有任何作用的,所以我们大胆推测flag会 不会就在"检查元素"哪里呢,所以我们抱着侥幸心理看看管理员是否将F12也给禁掉了,但巧的是管理员有可能有点忙他并没有 禁止掉F12,我们进入F12后很成功的看见了被注释了的flag

# FLAG is not here

| ▶ 查看器                                                                                                    | ▶ 控制台                   | D 调试器      | ↑↓ 网络  | {}样式编辑器 | Ω 性能 | ① 内存 | 🗄 存储 | <b>〒</b> 无障碍环 |
|----------------------------------------------------------------------------------------------------|-------------------------|------------|--------|---------|------|------|------|---------------|
| Q 搜索 HTML                                                                                                    |                         |            |        |         |      |      |      |               |
| <pre><!DOCTYPE html <html lang="en </pre>    </pre>                                                                                                    | .><br>n"> event<br>ead> |            |        |         |      |      |      |               |
| ▼ <body></body>                                                                                                    |                         |            |        |         |      |      |      |               |
| <pre>&gt; <script><br><h1>FLAG i:<br><!cyberp<br></body><br></html></pre></td><th></script><br/>s not here<!--<br-->eace{cfdd325<th>′h1≻<br/>Gaa3c0c8c8f8(</th><td>526e0ffe85</td><th>ce23}&gt;</th><td></td><td></td><td></td><td></td></pre> | ′h1≻<br>Gaa3c0c8c8f8(   | 526e0ffe85 | ce23}> |         |      |      |      |               |
|                                                                                                    |                         |            |        |         |      |      |      |               |

| flag |  |  |
|------|--|--|

2.接下来我们只需要双击flag那串字符后复制并粘贴到题目中的提交位置后点击提交即可

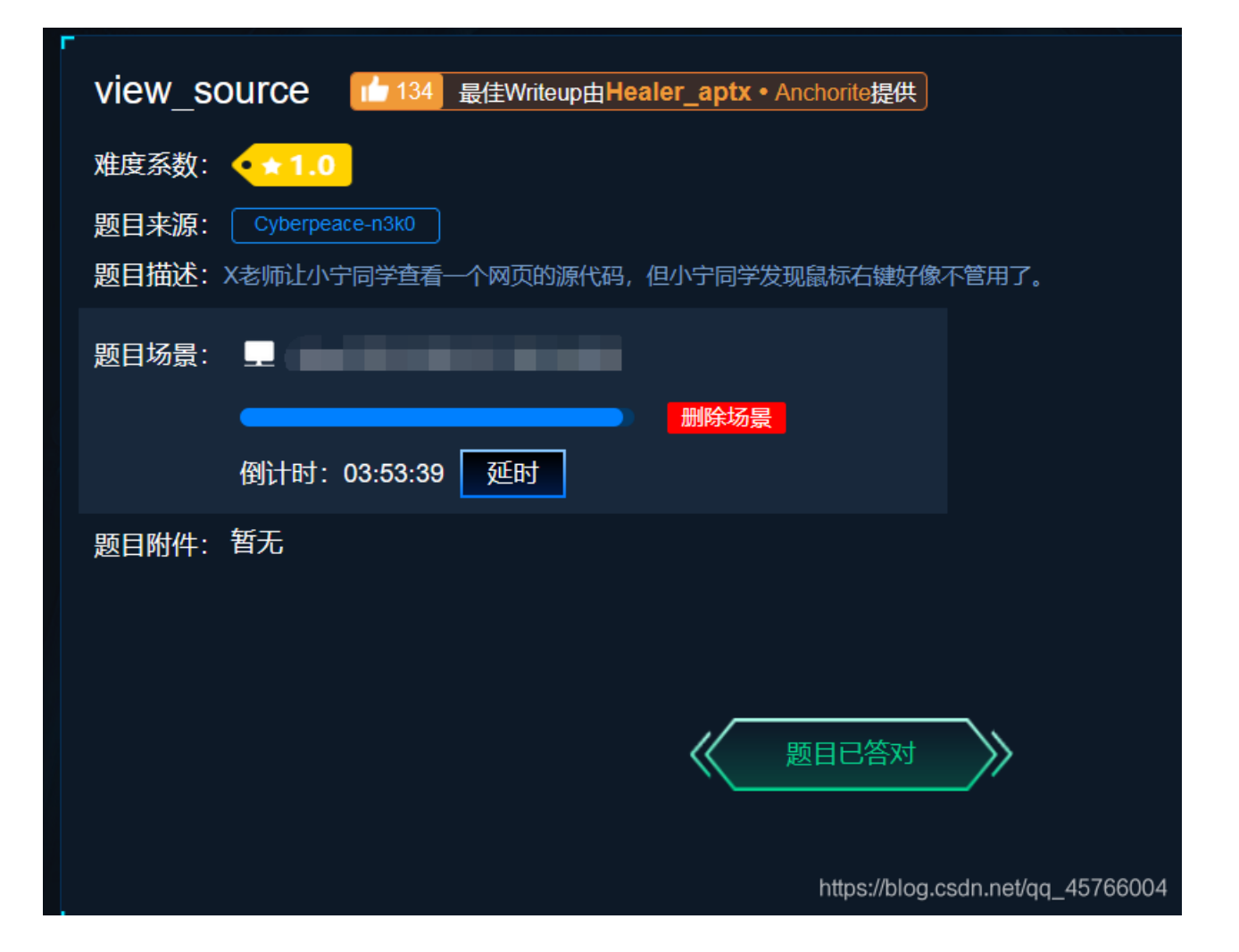

提交

#### 第二题robots

在做这道题之前我们先了解一个东西,它叫robots协议(又叫伪君子协议),它是用于网站中的,为了防止网站一些铭感目录被爬虫爬取,所以特地建了一个文本文档用来表明那些目录是攻击者不能爬取的(注:非法爬取它人网站数据属于违反行为)

1.进入实验环境后,因为我们知道了robots是个协议,并且存放在网站服务器上,所以我们只需直接在URL后面输入/robots.txt即 可看到当前网站都有那些页面

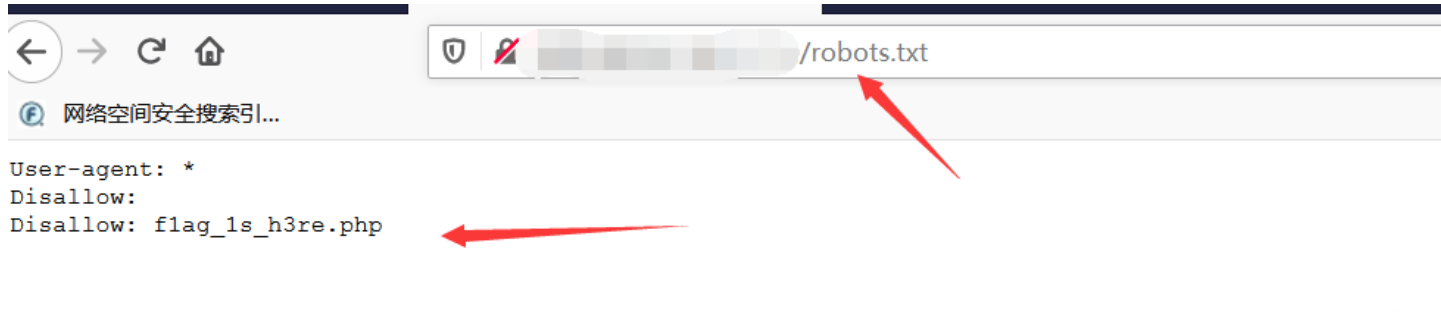

https://blog.csdn.net/qq\_45766004

2.我们发现有一个被标注"不能访问"的php文件在哪里,接下来我们将刚文件复制后将URL中的robots.txt替换成flag\_ls\_h3re.php 即可查看该文件内容

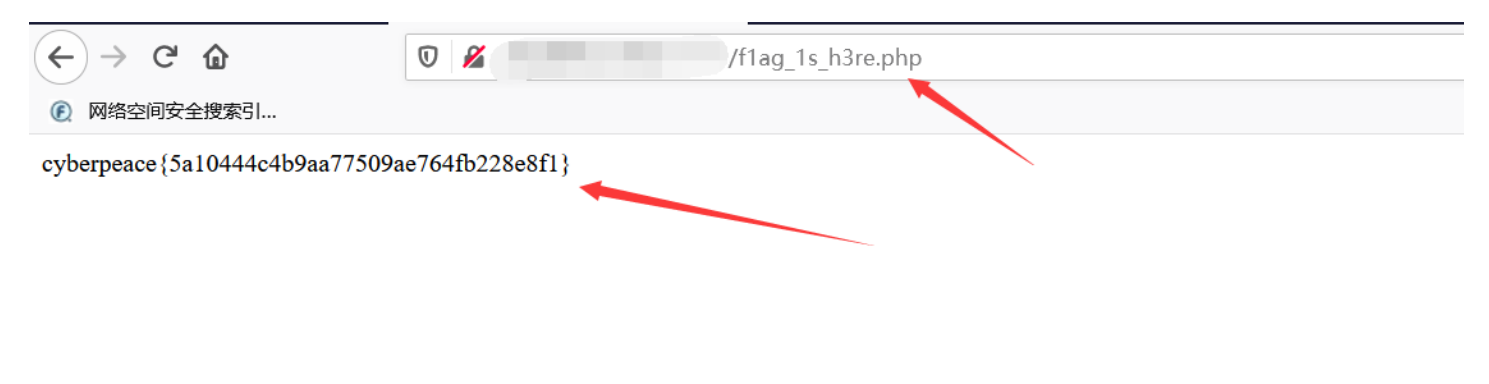

https://blog.csdn.net/qq\_45766004

3.最后将flag提交即可

#### 第三题 backup

这道题由题意可以知道,要求是将备份文件给找到并且下载下来,而大多数的管理员为了以后方便都会将备份文件的后缀写成.bak,所以,我们这里就是找到.bak的文件

1.这里可以看见,是找到index.php的备份文件,所以我们先在url栏中输入index.php.bak试试能不能找到:

Q 220.249.52.134:54841/index.php.bak

| 正在打开 index.php.bak                | ×  |
|-----------------------------------|----|
| 您选择了打开:                           | лХ |
| 🗋 index.php.bak                   |    |
| 文件类型: BAK 文件 (500 字节)             |    |
| 来源: http://220.249.52.134:54841   |    |
| 您想要 Firefox 如何处理此文件?              |    |
| ●打开,通过( <u>O</u> ) 浏览( <u>B</u> ) |    |
| ○保存文件( <u>S)</u>                  |    |
| 以后自动采用相同的动作处理此类文件。(A)             |    |
|                                   |    |
| 确定取消                              |    |

https://bloa.csdn.net/aa 45766004

2.可以看见的是,这里出现了个下载框,我们再次大胆猜测,flag会不会就在这个下载文件中,现在我们点击下载:

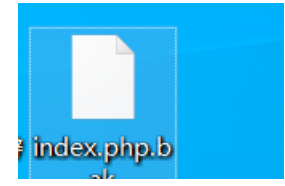

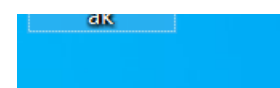

3.可以看见,这里已经将备份文件下载下来了,但这样我们并不能打开该文件,因为这里最后的.bak将前面的.php给覆盖了,所 以计算机自动认为这里的文件名及后缀叫: index.bak,所以我们需要将.bak给去掉:

```
🥘 index.php - 记事本
文件(F) 编辑(E) 格式(O) 查看(V) 帮助(H)
<html>
<head>
  <meta charset="UTF-8">
  <title>备份文件</title>
  k href="http://libs.baidu.com/bootstrap/3.0.3/css/bootstrap.min.css" rel="stylesheet" />
  <style>
    body{
      margin-left:auto;
      margin-right:auto;
      margin-TOP:200PX;
      width:20em;
    }
  </style>
</head>
<body>
<h3>你知道index.php的备份文件名吗? </h3>
<?php
$flag = "Cyberpeace{855A1C4B3401294CB6604CCC98BDE334}"
?>
</body>
</html>
```

https://blog.csdn.net/qq\_45766004

这样就找到了flag了

#### 第四题 cookie

这道题主要考察用户对cookie的认知 这道题有两种做法,一种是抓包后看返回包的包头,另一种是直接在浏览器上查看,我现在用的是第二种(稍微麻烦了一点) 现在进入环境

你知道什么是cookie吗?

这是我们进入环境后看见的界面,感觉没有什么用,因为整个界面只有一段话,而这段话已经在题目中告诉了我们,所以我再四处找找看有没有什么有利用价值的信息

| 🕞 💼 Elements Console         | e Sources Network                                                                                                    | Performance Memory                     | Application Security | Lighthouse Hac       | kBar             |             |             |          |
|------------------------------|----------------------------------------------------------------------------------------------------|----------------------------------------|----------------------|----------------------|------------------|-------------|-------------|----------|
| 🔵 🛇   🝸 🔍   🗆 Preserv        | ve log 🗌 Disable cache 🗌 No                                                                                           | o throttling 🔻 🗎 🛓                     | <u>r</u>             |                      |                  |             |             |          |
| Filter                       | Hide data URLs 🔠 XHR J                                                                                                | S CSS Img Media Font                   | Doc WS Manifest Oth  | er 🗌 Has blocked coo | kies 🗌 Blocked R | Requests    |             |          |
| 5 ms 10 ms 15                | ms 20 ms 25 ms                                                                                                    | 30 ms 35 ms                            | 40 ms 45 ms          | 50 ms 55 m           | s 60 ms          | 65 ms 70 ms | 75 ms 80 ms | 85 ms 90 |
|                              |                                                                                                    |                                        |                      |                      |                  |             |             |          |
|                              |                                                                                                    |                                        |                      |                      |                  |             |             |          |
| Name                         | × Headers Preview                                                                                                    | Response Initiator Ti                  | ming Cookies         |                      |                  |             |             |          |
| 111.200.241.244              | <b>▼</b> General                                                                                                    |                                        |                      |                      |                  |             |             |          |
|                              | Request ORL: http://<br>Request Method: GET<br>Status Code:  200 OK<br>Remote Address: 111<br>Referrer Policy: strict | 200.241.244:55424<br>200.241.244:55424 | igin                 |                      |                  |             |             |          |
|                              | <b>v Response Headers</b> v                                                                                           | iew source                             |                      |                      |                  |             |             |          |
|                              | Connection: Keep-Aliv                                                                                                 | /e                                     |                      |                      |                  |             |             |          |
|                              | Content-Encoding: gzi                                                                                                 | p                                      |                      |                      |                  |             |             |          |
|                              | Content-Length: 276                                                                                                   |                                        |                      |                      |                  |             |             |          |
|                              | Content-Type: text/ht                                                                                                 | :ml                                    |                      |                      |                  |             |             |          |
|                              | Vace: Tue, 16 Mar 20                                                                                                  | 21 09:40:53 GMI                        |                      |                      |                  |             |             |          |
|                              | Server: Anache/2 4 7                                                                                                  | (Ubuntu)                               |                      |                      |                  |             |             |          |
| 1 requests 583 B transferred | · Set-Cookie: look-here                                                                                               | =cookie.php                            |                      |                      |                  |             |             |          |

#### 最终,被我们发现在该网页的包头中有一个名为cookie.php的网页,现在我们进行访问,看看该网页有什么作用

← → C ▲ 不安全 | 111.200.241.244:55424/cookie.php

See the http response

https://blog.csdn.net/qq\_45766004

这是我们进入后的样子,看起来没有什么作用,但突然想起, cookie它在网络中是作为包传送的, 那么有没有可能这个界面的包 中就存在着我们需要的信息呢, 现在我们来试试

### See the http response

| 🛛 🛇 🛛 🔽 🔍 💭 Preserve          | e log 🗌 Disable cache  | No throttling   | • ± ±            |                   |
|-------------------------------|------------------------|-----------------|------------------|-------------------|
| ter 🗌                         | Hide data URLs All XHF | JS CSS Img      | Media Font Doc   | WS Manifest Other |
| Has blocked cookies 🗌 Blocked | d Requests             |                 |                  |                   |
| 20 ms 4                       | 0 ms 60 ms             | 80              | ) ms             | 100 ms 120        |
|                               |                        |                 |                  |                   |
| me                            | × Headers Preview      | Response I      | nitiator Timing  | Cookies           |
| cookie.php                    | telefter roney. Ser    | ice of igin whe | in cross or igin |                   |
| bootstrap.min.css             | Response Headers       | view source     |                  |                   |
|                               | Connection: Keep-A     | live            |                  |                   |
|                               | Content-Encoding:      | gzip            |                  |                   |
|                               | Content-Length: 25     | 3               |                  |                   |
|                               | Content-Type: text     | /html           |                  |                   |
|                               | Date: Tue, 16 Mar      | 2021 09:44:16   | GMT              |                   |
|                               | flag: cyberpeace{2     | 3b6f12b3163da3  | 5182b2a81123058  | ed}               |
|                               | Keep-Alive: timeou     | t=5, max=100    |                  |                   |
|                               | Server: Apache/2.4     | .7 (Ubuntu)     |                  |                   |
| requests 578 B transferred    | Vary: Accept-Encod     | ling            |                  |                   |

果然,我们在它的包中找到了flag,这道题就是这样的解放,当然抓包的那个解法也很简单,但需要各位自己做一下,不懂的可 以留言,我看见后会答复的,现在进入下一道题把

#### 第五题 disabled\_button

这道题给的题目说的是不能按下的按钮,进入环境后是这样的

一个不能按的按钮

https://blog.csdn.net/qq\_45766004

可以发现,这里有个flag的按钮框,但点击后却没有按钮的效果,所以可以判断只要将该按钮设置成活按钮就能够出flag,既然 这样就又可以判断出,这里是使用代码的方式来修改该按钮的属性,现在我们来看一下该按钮的源代码

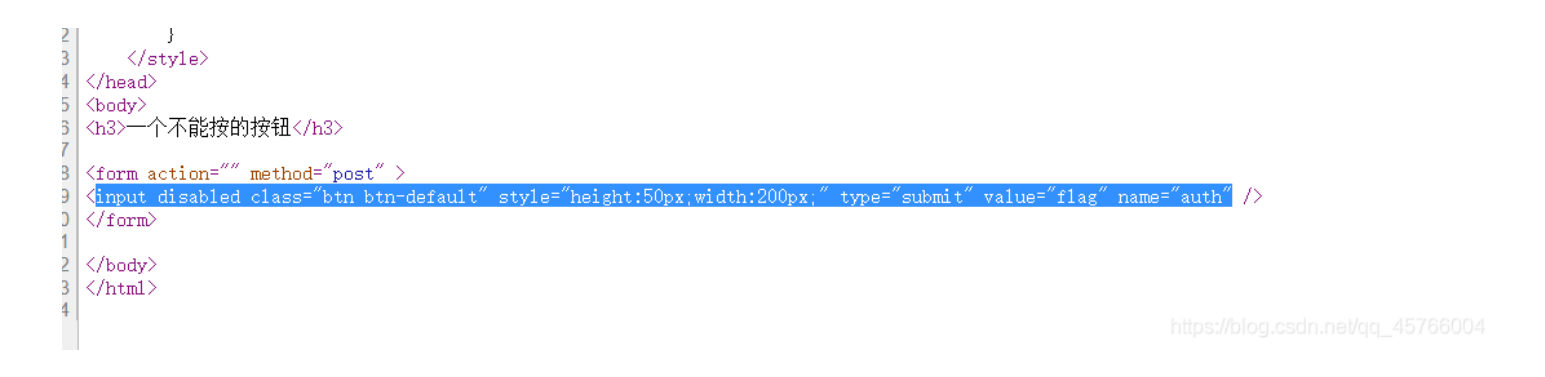

这里可以看见,该按钮是用input标签中的submit属性所做的提交按钮,但是呢在这里有一个特别刺眼的地方,那就是有个地方使 用了否定前缀使得一个本来是活的元素变成了死的元素

<input disabled class="btn btn-default" ;</pre>

那么到这里相信大家大概知道怎么做了吧,在英语中dis是否定前缀,那么我们将否定前缀给去掉,那这个按钮又有什么变化 呢,来看看

|                                                                                                    | llag              |
|----------------------------------------------------------------------------------------------------|-------------------|
|                                                                                                    |                   |
|                                                                                                    |                   |
|                                                                                                    |                   |
|                                                                                                    |                   |
|                                                                                                    |                   |
| 🕞 🖬 Elements Console Sources Network Performance Memory Application Security Lighth                                            | ouse HackBar      |
| <html></html>                                                                                                    |                   |
| ▶ <head></head>                                                                                                    |                   |
| ▼ <body></body>                                                                                                    |                   |
| <h3>一个不能按的按钮</h3>                                                                                                    |                   |
| ▼ <form action="" method="post"></form>                                                                                        |                   |
| <pre> <input <="" class="btn btn-default" name="au" pre="" style="height:50px;width:200px;" type="submit" value="flag"/></pre> | th" abled> == \$0 |
|                                                                                                    |                   |
|                                                                                                    |                   |
|                                                                                                    |                   |

个不能按的按钮

.

这样是不是感觉没什么变化?那我们再试试点击一下是否会有变化

一个不能按的按钮

flag

#### cyberpeace{56d995070a87544d1954c8d04079b1c9}

https://blog.csdn.net/qq\_45766004

哎呀,一不小心flag就被点出来了,鹅鹅鹅,这道题也有另一种解法,不过还是一样需要各位自行摸索

#### 第六题 weak\_auth

| Login    |       |  |
|----------|-------|--|
| admin    |       |  |
|          |       |  |
| password |       |  |
|          | login |  |
|          | 5     |  |
|          | reset |  |

#### 我们试着什么都不输入的状态点击一下login,看看回显中有什么有利用价值的信息没有

| 111.200.241.244:35868/check.php |                                                   |    |
|---------------------------------|---------------------------------------------------|----|
|                                 | 111.200.241.244:35868 显示<br>please login as admin |    |
|                                 |                                                   | 确定 |

在这里可以明显的看出这里的登录用户名是admin,既然得到了登录名,那么这道题就有可能考的是用burp对密码进行爆破

| Burp Project 测试器 重发器 窗口 帮助                                                                                                    |
|----------------------------------------------------------------------------------------------------|
| 仪表盘 目标 代理 测试器 重发器 定序器 编码器 对比器 插件扩展 项目选项 用户选项                                                                                                    |
|                                                                                                    |
| 目标 位置 有效载荷 选项                                                                                                    |
| 有效负载位置     设置在基本请求中插入有效负载的位置。攻击类型指定如何将有效负载分配给有效负载位置。 - 有关详细信息,请参阅帮助。     一                                                                                                    |
| 攻击类型: 狙击手(Sniper)                                                                                                    |
| POST /check.php HTTP/1.1<br>Host: 111.200.241.244:35868<br>Content-Length: 27<br>Cache-Control: max-age=0<br>Upgrade-Insecure-Requests: 1<br>Origin: http://111.200.241.244:35868<br>Content-Type: application/x-www-form-urlencoded<br>User-Agent: Mozilla/5.0 (Windows NT 10.0; Win64; x64) AppleWebKit/537.36 (KHTML, like Gecko) Chrome/89.0.4389.90 Safari/537.36<br>Accept: text/html,application/xhtml+xml,application/xml;q=0.9,image/avif,image/webp,image/apng,*/*;q=0.8,application/signed-exchange;v=b3;q=0.9<br>Referer: http://111.200.241.244:35868/<br>Accept-Encoding: gzip, deflate<br>Accept-Language: zh-CN,zh;q=0.9<br>Connection: close |
| username=admin&password=§123§                                                                                                    |
| https://blog.csdn.net/qq_45766004                                                                                                    |

| ?) | 有效载荷集<br>您可以定义一个                                                                                                    | ▶或多个有效负载集。有效负载                | 集的数量取决于"(        | 立置"违项卡中定义的攻击类型。每个有效负载集可以使用各种有效负载类型,并且可以以各种方式定制每种有效负载类型。 | 开始攻击 |
|----|----------------------------------------------------------------------------------------------------|-------------------------------|------------------|---------------------------------------------------------|------|
|    | 有效负载集:<br>有效载荷类型:                                                                                                    | 1<br>简单清单                     | 有效载荷数里:<br>请求数里: | 7,501<br>7,501                                          |      |
| ?  | <ul> <li>有效载荷送明</li> <li>设置用于有效内</li> <li>粘贴</li> <li>载入中</li> <li>前除</li> <li>斎屏</li> <li>添加</li> <li>从列表中添加。</li> </ul> | <u>賃</u> (簡単列表)<br>音的詞单字符串列表。 |                  |                                                         |      |
|    |                                                                                                    |                               |                  |                                                         |      |

?) 有效负载处理

| 「下下」                                                                                  | 有效载荷                                                                            | 状态             | 错误                                                                 | 超时       | ĸ          | • 评论 |
|---------------------------------------------------------------------------------------|---------------------------------------------------------------------------------|----------------|--------------------------------------------------------------------|----------|------------|------|
| 1                                                                                     | 123456                                                                          | 200            |                                                                    |          | 437        |      |
| )                                                                                     |                                                                                 | 200            |                                                                    |          | 434        |      |
| 1                                                                                     | admin                                                                           | 200            |                                                                    |          | 434        |      |
| 2                                                                                     | admin12                                                                         | 200            |                                                                    |          | 434        |      |
| 1                                                                                     | admin8                                                                          | 200            |                                                                    |          | 434        |      |
| 5                                                                                     | admin123                                                                        | 200            |                                                                    |          | 434        |      |
| 3                                                                                     | admin888                                                                        | 200            |                                                                    |          | 434        |      |
| 6                                                                                     | sysadmin                                                                        | 200            |                                                                    |          | 434        |      |
| ,                                                                                     | adminxxx                                                                        | 200            |                                                                    |          | 434        |      |
| )                                                                                     | 6kadmin                                                                         | 200            |                                                                    |          | 434        |      |
| 11                                                                                    | feitium                                                                         | 200            |                                                                    |          | 434        |      |
| IDOCTY<br>html lan<br>head><br><title><br/>/head&gt;<br/>body&gt;<br/>yberpea</title> | (PE html><br>g="en"><br>charset="UTF-8"><br>weak auth<br>ace{838f0c02ab292937a2 | c47874fc8054e3 | } maybe</th <th>you need</th> <th>l a dictio</th> <th>naŋ&gt;</th> | you need | l a dictio | naŋ> |
| /body>                                                                                |                                                                                 |                |                                                                    |          |            |      |

ok,最后的答案已经出来了

#### 第七题 simple\_php

这道题是一个php的代码审计题,进入环境后我们只会看见一个php代码

```
<?php
show_source(_FILE_);
include("config.php");
$a=@$_GET['a'];
$b=@$_GET['b'];
if($a==0 and $a){
        echo $f1ag1;
}
if(is_numeric($b)){
        exit();
</pre>
```

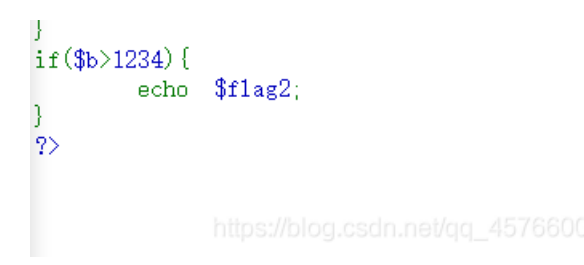

这里相信有一点点程序基础的人都看得懂,就是两个变量和三个if判断,但是真正起作用的却只有两个,好了,后面的做法我也 不做解释了,直接上图

<?php
show\_source(\_\_FILE\_\_);
include("config.php");
\$a=@\$\_GET['a'];
\$b=@\$\_GET['b'];
if(\$a==0 and \$a){
 echo \$flag1;
}
if(is\_numeric(\$b)){
 echo \$flag2;
}
?>

Cyberpeace{647E37C7627CC3E4019EC69324F66C7C}

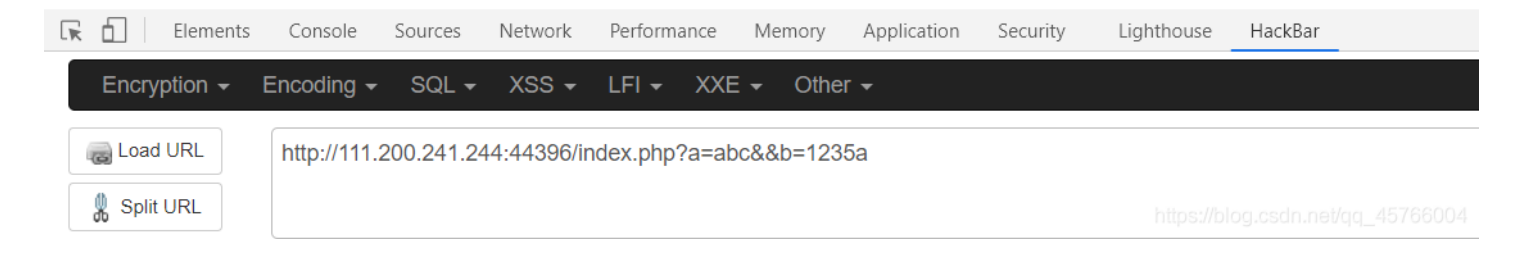

#### 这道题就解出来了,鹅鹅鹅

#### 第八题 get\_post

这道题考察的是用户对post和get协议的熟悉程度,这道题有两种解体方法,一种是利用hackebar,另一个种就是使用burp,我 们这道题采用的是hackbar的方式做的,现在进入环境

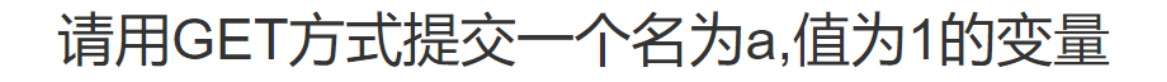

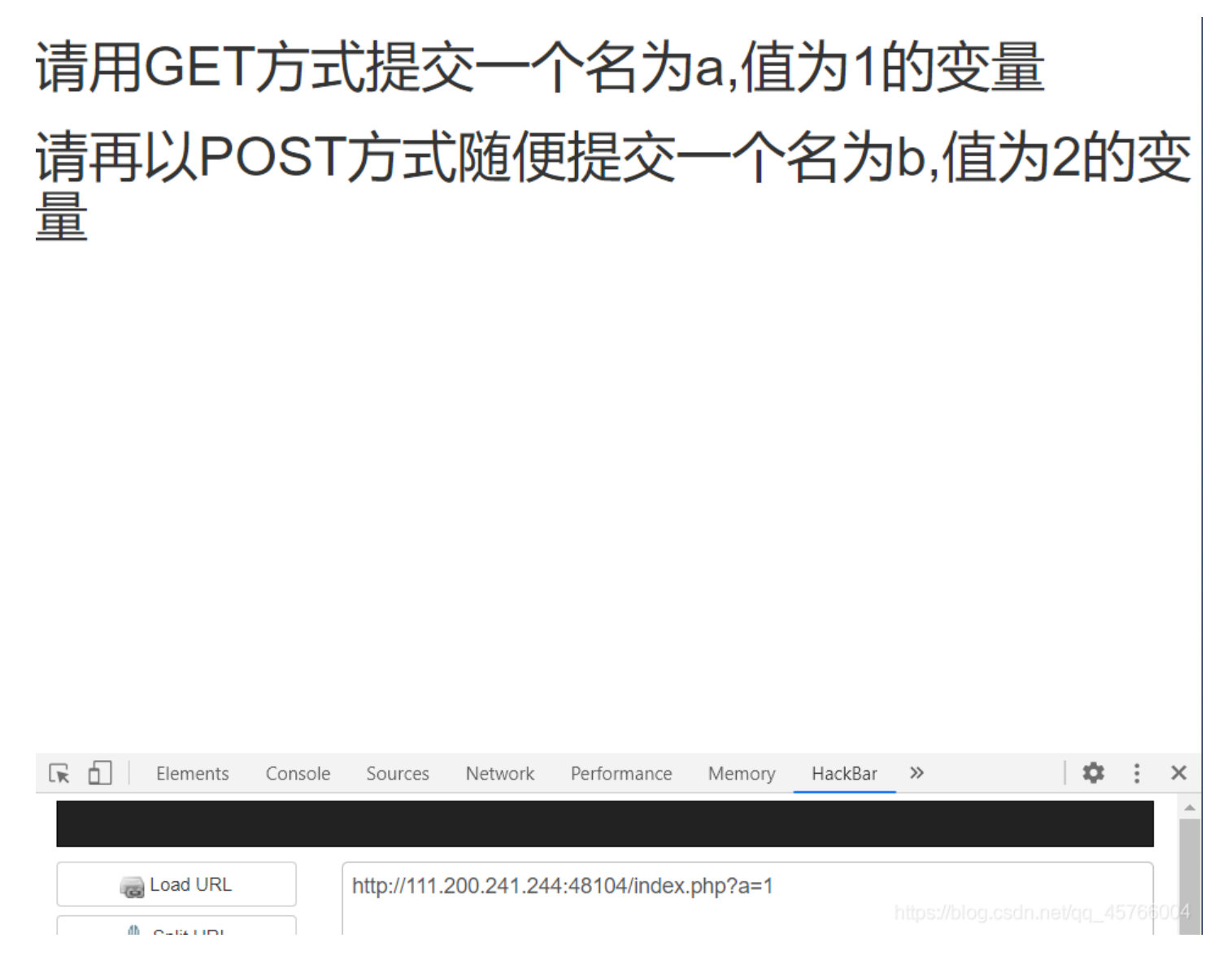

可以看见第一个条件满足后第二个条件就自己出来了,现在我们再用post的方式传输b变量为2的值

# 请用GET方式提交一个名为a,值为1的变量 请再以POST方式随便提交一个名为b,值为2的变量 cyberpeace{bf3d44c50994c9ed01154f9cbc35734f}

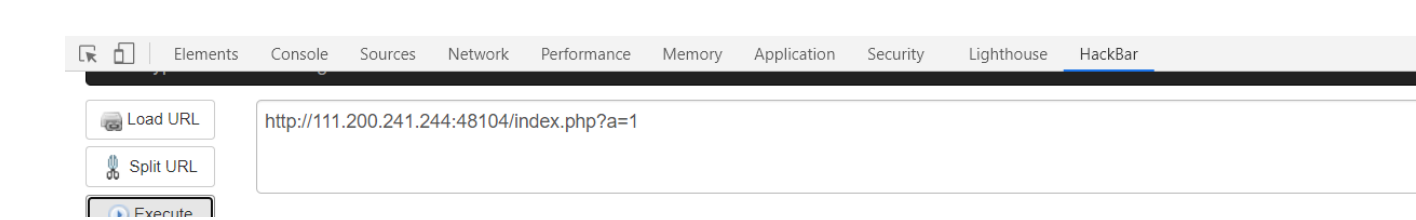

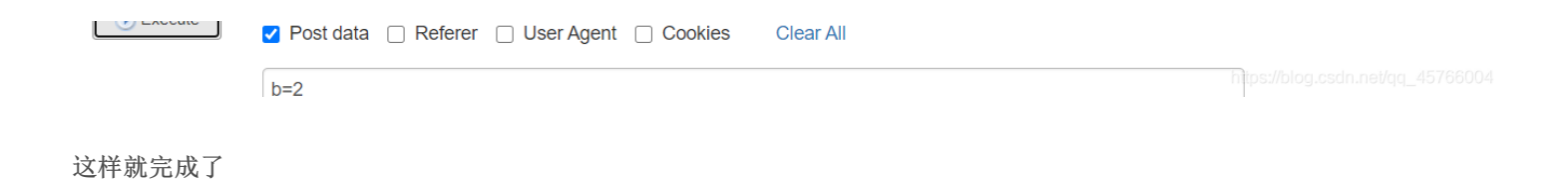